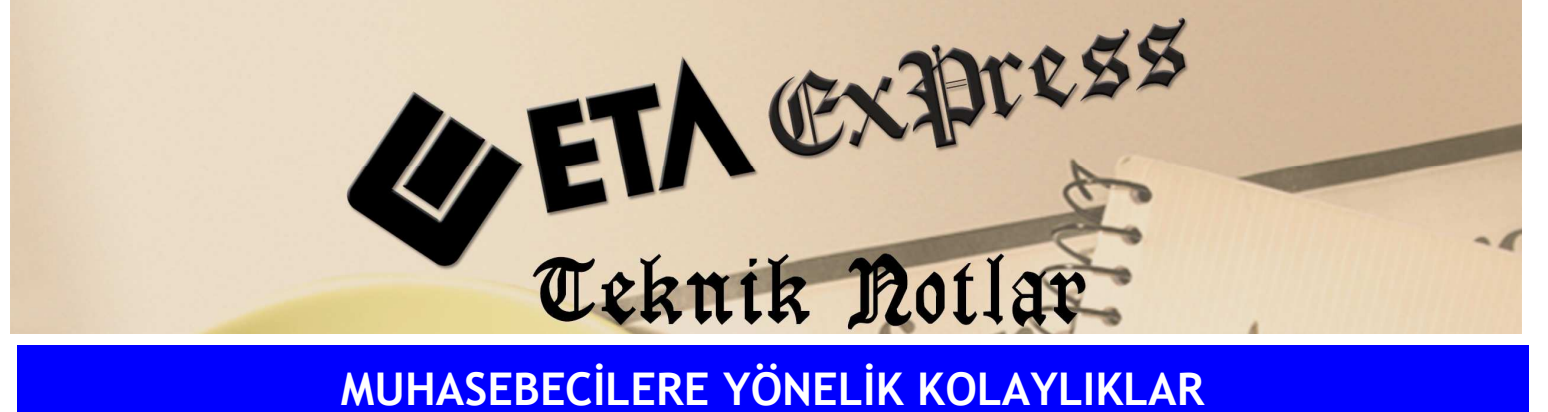

MUHASEBECİLERE YÖNELİK KOLAYLIKLAR

İlgili Versiyon/lar : ETA:SQL, ETA:V.8-SQL

İlgili Modül/ler : Muhasebe

## MUHASEBE FİŞİ İÇERİSİNDEN EK CARİ KART TABLOSUNA KAYIT **EKLEME**

Muhasebe fişi içerisinden BA/BS Kodu sahasına daha önce kayıtlı olmayan bir cari kodu yazılarak Enter tuşuna basılması durumda Ek Cari Kart Tablosuna Kayıt Ekleme penceresi Ekran 1'deki gibi ekrana gelecektir. Bu tablo yardımı ile cari hesaba ait bilgileri tanımlayarak kayıt edebiliriz.

| 🥸 1-MAHSUP { Ref.No:0 }                                                                                                    |                                                             |                                                                                                    |                                                     |             |                            |           |                         |       |   |
|----------------------------------------------------------------------------------------------------|-------------------------------------------------------------|----------------------------------------------------------------------------------------------------|-----------------------------------------------------|-------------|----------------------------|-----------|-------------------------|-------|---|
| SC->Çikiş F1->Yardım F2->Kayıt                                                                                                    | <mark>⊠</mark><br>F3->Iptal                                 | F4->Yazdır                                                                                                    | F5->Muavin                                          | F6->Hes.L.  | F7->Fiş Lis.               | F8->Bilgi | <b>♦</b><br>=11->Önc. f |       |   |
| Fiş Bilgileri Düzenleme Döviz Bilgile   Fiş Tarihi 10/05/2010 Image: Constraint of the second second se | eri Bağı<br>Dzel Kodlar<br>İş Ö.K.1<br>İş Ö.K.2<br>İş Ö.K.3 | Ek Cari Kart<br>Bağlantı Kodu<br>Ünvanı<br>T.C.Kimlik No<br>Ver.Dairesi<br>Vergi Kimlik N<br>Ülke Kodu<br>Özel Kod<br>Açıklama 1<br>Açıklama 2<br>Açıklama 3<br>Telefon | Tablosuna<br>0001<br>METE<br>12452<br>OSTIN<br>4587 | Kayıt Eklem |                            |           |                         |       |   |
| 9<br>10<br>- 500 001/55VD AL 5100                                                                                                    |                                                             | ESC->Çıkış                                                                                                    | F1->Yai                                             | rdum        | F2->Kayıt                  |           |                         |       | ~ |
| BORÇ                                                                                                    |                                                             | ALACAK                                                                                                    | BAH                                                 | <İYE        |                            | BORÇ      | ALACAK                  |       |   |
| TL                                                                                                    | 0.00                                                        |                                                                                                    | 0.00                                                |             | TL                         | 0.00      |                         | 0.00  |   |
|                                                                                                    |                                                             |                                                                                                    |                                                     |             | TL Fark<br>Döviz<br>Miktar | 0.000     |                         | 0.000 |   |

Ekran 1 : Ek Cari Kart Tablosuna Kayıt Ekleme ekranı

Bilgi aktarma şeklinin Ek Cari Kart Tablosu olması durumunda hesap planında alıcı ve satıcılar için muhasebe alt hesabı açılmasına gerek kalmadan BA/BS beyannameleri alınabilir.

BA/BS formlarının takibi için eğer hesap planı değil de ek cari kart tablosu kullanmak istiyorsanız Muhasebe IV/Servis/Sabit Tanımlar menüsünden **Yöntem 2 için Bilgi Çekme Şekli** bölümde yer alan **Ek Cari Kart Tablosu** sahası seçilmelidir.

Önceden kayıtlı olan **Ek Cari Kart**ları düzeltmek veya toplu tanımlama yapılmak isteniyorsa Muhasebe IV/Beyannameler/Bildirimler/Müşteri/Satıcı Kart Tablosu menüsünden yapabiliriz. Bu bölümde istenilirse hesap planımızdaki bilgileri ekrana **F7-Hesap Listesi** butonu yardımı ekrana taşıyabilir ve cari kart tablosuna kayıt edebiliriz.

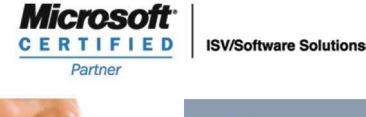

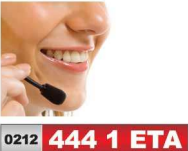

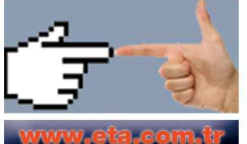